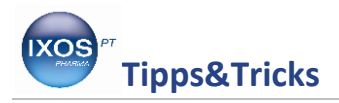

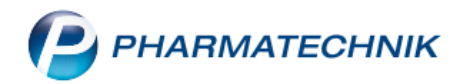

## Erstellen eines Reportes aller Kontakte mit einem hinterlegten Pflegekostenträger

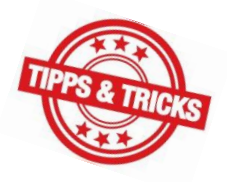

Um Sie vor eventuellen Retaxierungen zu schützen, haben wir Ihnen einen Report zur Verfügung gestellt, der alle Kundenkontakte auswertet, die eine **18**er Pflege-IK in den spezifischen Daten gespeichert haben und somit bei Übernahme an die Kasse zur <u>Nichtabgabe</u> eines Rabattvertragsartikel führen können.

Gehen Sie dazu in das Modul Reports.

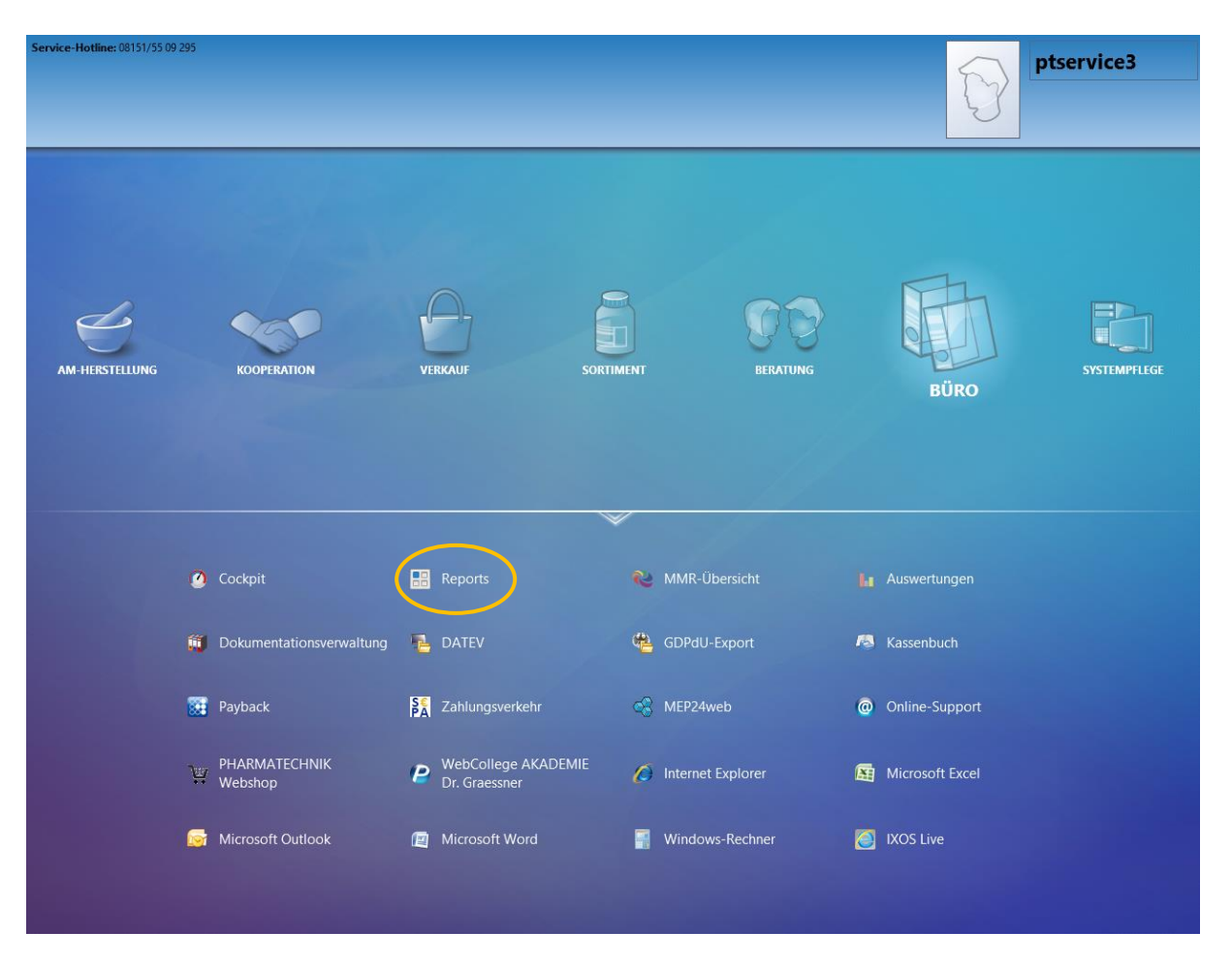

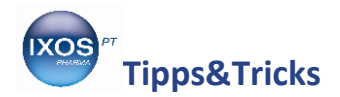

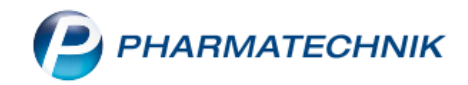

Wählen Sie den Kundenstern aus.

Hier finden Sie den Report Kunden mit Pflegekasse als Kostenträger.

| 🤓 Mister Apotheke                                                                                                    | 👗 🖗 IXOS 2016.9.31.13   APL002   Mi. 06.07.2016   10:10 Uhr                                                                                                    |                                 |                              | ×                                       |
|----------------------------------------------------------------------------------------------------|----------------------------------------------------------------------------------------------------|---------------------------------|------------------------------|-----------------------------------------|
| Service-Hotline: 08151,55 09 295                                                                                                    | S 🕼 🕼 🕑 Preisänderungsdienst wurde aktiviert<br>Der Preisänderungsdienst vom 15.02.2009 1 🛛 🚺 🗗                                                                                                    | Matz                            | e II                         |                                         |
| Reports<br>MMR-Obersicht Kunden mit Pflegekasse<br>Artikel Kunden Mitart<br>Suchen                                                                                                    | Image: Second control of the second control of the second              | Mein<br>Anwendu<br>+<br>Reports | Arbeitsp<br>ingen<br>Reports | latz                                    |
| Basisauswertungen     Alle Kunden     ARMIN-Teilnehmer     Bankverbindung (Lastschrift)     Bankverbindung (Standard)     Faktura-Kunden     Geburtstage     Kunden mit hinterlegter     Bankverbindung     Kunden mit Missifikation     Kunden mit Pflegekasse als | Verstorben Nein                                                                                                    |                                 |                              |                                         |
| Kostenträger<br>Kunden mit Rolle Firma<br>Kunden mit Zuzahlungsbefreiung<br>Kunden och Krankenkasse<br>Kunden ohne Umsätze im<br>Zeitraum<br>Kunden zu abgegebenem Artikel                                                                                          |                                                                                                    | 7 4 1                           | 8<br>5<br>2                  | 9<br>6<br>3                             |
| Stammkunden-Renner                                                                                                    | Image: state state | 0<br>0                          |                              | ~ ~ · · · · · · · · · · · · · · · · · · |

Hier haben Sie anschließend die Möglichkeit, bei allen oder auch nur den markierten Kunden über die Funktion **Ergebnis verarbeiten** diese Pflegekasse aus den Kontaktdaten zu löschen.

Wählen Sie dazu diese Funktion aus.

| MMR-Übers                                 | icht Kunden nach Pflegekasse +                                                           |                                                       |                   |                  |
|-------------------------------------------|------------------------------------------------------------------------------------------|-------------------------------------------------------|-------------------|------------------|
| Artike                                    | Ergebnisverarbeitung für Kunden                                                          |                                                       | ilialen           |                  |
|                                           | Suchen                                                                                   | Kostenträgerzuordnung für den ausgewählten Kunden lös | chen              |                  |
| pf<br>Vordefin                            | <ul> <li>Adressetiketten</li> <li>Arzt</li> <li>Betreuung</li> </ul>                     | Kostenträgerzuordnung löschen                         |                   |                  |
| <ul> <li>Basisat</li> <li>Kund</li> </ul> | <ul><li>Bonuskonten</li><li>Buchhaltung</li><li>Eigenschaften</li></ul>                  |                                                       | tenträg           | er-l             |
|                                           | Einwilligungserklärung     Faktura                                                       |                                                       | 1841              | 276              |
|                                           | <ul> <li>Info</li> <li>Kontaktklassifikation</li> </ul>                                  |                                                       |                   |                  |
|                                           | Krankenversicherung     Kossenstutus / Zuz. beinnung     Kostentränerzuordnung entfernen |                                                       |                   |                  |
|                                           | <ul> <li>Rabatt</li> <li>Zahlungsverkehr</li> </ul>                                      |                                                       |                   |                  |
|                                           |                                                                                          |                                                       |                   |                  |
|                                           |                                                                                          |                                                       |                   |                  |
|                                           |                                                                                          | ОК                                                    | Abbrechen         | )<br> }<br> t: 1 |
| Neue /                                    | Abfrage 💼 Abfrage bearbeiten                                                             | 🔀 🕒 🗐 Ergebnis verarbeiten 💈 Kunder                   | n-Details 🖹 🖹 🕒 🕴 |                  |

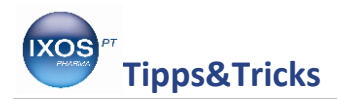

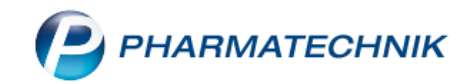

## IXOS Rezeptscan + Rezeptmanagement Profi unterstützt Sie und hilft in so einem Fall Retaxierungen vorzubeugen

Beispiel: Scannen einen Stammkundenrezeptes

Nach dem Scannen des Rezeptes erkennt das System automatisch die Abweichung vom gespeicherten und gescannten Kostenträger.

| Kasse > Rezept-Scan                                                                                                    |                                                                                                    |                                                                                            |                                                                                                    | Ů L ? @ ₫ ×                            |
|----------------------------------------------------------------------------------------------------|----------------------------------------------------------------------------------------------------|--------------------------------------------------------------------------------------------|----------------------------------------------------------------------------------------------------|----------------------------------------|
| Wastekansten Kolkentige     Mild Geffall       Maxi     06.05v1949       Maxi     06.05v1949       Musterallee     1       23319 Starnberg     Monthered       Top519005     v252133340       Maxi     000222222       05.07.2016                                                                                                    | Acc North National State State |                                                                                            | u Maxi<br>isterfrau<br>iberg<br>b: 06.05.1949<br>CREZepttyp<br>GKV-Rezept<br>Rezeptstatus<br>0 - ZUfrei/MKp<br>Zuzahlungsbei<br>05.07.2016 • | fl. •<br>freiung<br>bis 31.12.2016 • 💼 |
| DICLO 50 1A PHARMA 20TMR N1                                                                                                    | Image: A state of the state of the state                  | A 1 A Pharm TMR                                                                            | 20St N1 08533658  20St N1 07198235  20St N1                                                                                                  | + • •                                  |
|                                                                                                    | A<br>0 Dr. Hugo Allesgut<br>Mustarta 15                                                                                                    |                                                                                            |                                                                                                    |                                        |
| Or. Harr Alforder<br>Walen Alforder<br>Standard Vol Lingback<br>Strig<br>Alte<br>Strig<br>Alte<br>Strig<br>Alte<br>Strig<br>Strig | 1000 Musterhausen       Arztunterschrift       06.07       te     Verordnung<br>Ioschen       F4     F5                                                                                                    | 7.2016 Abgabedatum<br>in der Apotheke<br>zepterk. Artikelinfo<br>ABDA-DB<br>F6<br>F7<br>F7 | rept- Verordnungs-<br>sicht auswahl <b>F9 F10</b>                                                                                            | - Idem zum<br>erk. Artikel<br>F11 F12  |

P Der abzugebende Artikel wird immer auf Grund der gescannten Rezeptdaten ermittelt!

Sie haben jetzt die Möglichkeit, den Kostenträger aus der Rezepterkennung beim Kunden in die Kundendaten zu übernehmen.

Wählen Sie dazu das Kundenicon

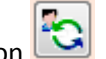

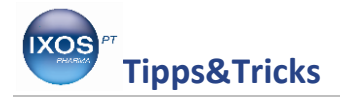

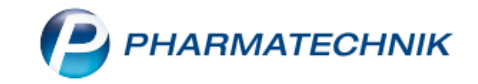

Übernehmen Sie nun anhand des Buttons 🗪 den korrekten Kostenträger aus der Rezepterkennung.

| Kundendaten übernehm     | en               | _                  | _ |             | _              | _                     | _              | - R 🕄     |
|--------------------------|------------------|--------------------|---|-------------|----------------|-----------------------|----------------|-----------|
|                          | Daten aus Reze   | pterkennung        |   |             | Daten aus Kun  | dendatei              |                |           |
| Vorname                  | Maxi             |                    |   |             | Maxi           |                       |                |           |
| Name*                    | Musterfrau       |                    |   |             | Musterfrau     |                       |                |           |
| Straße / Nr.             | Musterallee      |                    | 1 |             | Musterallee    |                       | 1              |           |
| PLZ / Ort                | 82319            | Starnberg          |   |             | 82319          | Starnberg             |                |           |
| Geburtsdatum             | 06.05.1949 💌     |                    |   |             | 06.05.1949 🝷   |                       |                |           |
| Versichertennr.          | V252133340       |                    |   |             |                | AOK Nordost (18951900 | )5)            |           |
| Kostenträger             | AOK Nordost      |                    |   | <b>≖</b> +: | AOK Nordost    |                       | -              |           |
| Kassenstatus             | 0 - ZUfrei/MKpt  | fl.                |   |             | 0 - ZUfrei/MKp | fl.                   | •              |           |
| Zuzahlungsbefreiung      |                  | bis                |   |             | 01.01.2016     | ▼ bis 31.12.2016      | 5 <del>-</del> |           |
|                          |                  |                    |   |             | Telefon        |                       |                |           |
|                          |                  |                    |   |             | Heim           |                       | <b>*</b>       |           |
|                          |                  |                    |   |             | Kundenkarte    |                       |                |           |
|                          |                  |                    |   |             |                |                       |                |           |
| Alles Kunde              | en- Rezept       | t- Heim            |   |             |                | Spei                  | chern &        | Abbrechen |
| übernehmen Deta<br>F5 F6 | ils ansich<br>F8 | it zuordnen<br>F11 |   |             |                | Sc                    | hließen<br>F12 | Esc       |

Anschließend speichern Sie die Daten.

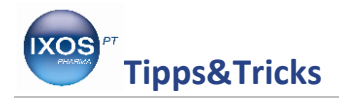

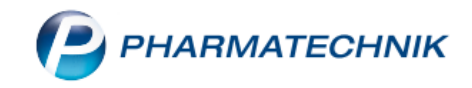

## Beispiel: Rezeptverkauf ohne Frontoffice-Scan

Wenn der Rezeptverkauf ohne Frontoffice-Scan erfolgt, kann kein automatischer Abgleich zwischen Kundendaten und Rezept erfolgen.

| ^                                                                                                    |                                                                                     |
|----------------------------------------------------------------------------------------------------|-------------------------------------------------------------------------------------|
| Krankenkasse bzw. Kostenträger                                                                                   | Hitts- Impf- Spc-St. Begr-<br>BVG mittel stoff Bedart Pflicht Apotheken-Nummer / IK |
| AOK Nordost                                                                                                    | 6 7 8 9                                                                             |
| Musterfrau                                                                                                    | Zuzahlung Gesamt-Brutto                                                             |
| Maxi 06.05 m1949                                                                                                 |                                                                                     |
| Musterallee 1                                                                                                    | Arzneimittel-Miltsmittel-Nr. Faktor Taxe                                            |
| 82319 Starnberg                                                                                                  | t, verbranung                                                                       |
| Kostentrågerkennung         Versicherten-Nr.         Status           109519005         V252133340         50001 | 2. Verordnung                                                                       |
| Betriebsstätten-Nr.         Arzt-Nr.         Datum           649130200         000222222         05.07.2016      | 3. Verordnung                                                                       |
| Rp. (Bitte Leerräume durchstreichen)                                                                             | Vertragsarztstempel                                                                 |
| dem DICLO 50 1A PHARMA 20TMR N1                                                                                  | Dr. Hugo Allesgut                                                                   |
|                                                                                                    | Fachatzt fit Chiffanden                                                             |
| lidem                                                                                                    | 10000 Musterhausen                                                                  |
| aut                                                                                                    | 000 Masternausen                                                                    |
| idem                                                                                                    | K.V-Nummer: 000222222                                                               |
| Bei Arbeitsunfall in der Apotheke auszuföllen!                                                                   | Muster 16 (10.2014)                                                                 |
| Unfailtag Unfailbetrieb oder Arbeitgebernummer                                                                   |                                                                                     |
|                                                                                                    | MusterY                                                                             |
|                                                                                                    |                                                                                     |

Hier erfolgt die Überprüfung im Modul Rezeptmanagement.

Sie haben auch im Rezeptmanagement die Möglichkeit, die Prüfung auf den Kostenträger einzustellen.

Diese Einstellung finden Sie im Rezeptmanagement unter ALT+F12 Einstellungen.

Setzen Sie dazu das Häkchen bei Abweichungen zwischen erkannten und am Kunden hinterlegten Kostenträger als verbesserbar anzeigen.

| I Rezeptmanagemer        | t > Rezeptkontrolle > Einstellungen                                                                | ľ | 8 | ? | @ | 37 × |
|--------------------------|----------------------------------------------------------------------------------------------------|---|---|---|---|------|
| <u>R</u> ezeptmanagement | Rezeptmanagement                                                                                   |   |   |   |   |      |
| FiveRx Steuerung         | Manuelle Kontrolle                                                                                 |   |   |   |   |      |
|                          | alle Rezepte ab  ▼ 500 € inklusive auffälliger Rezepte                                             |   |   |   |   |      |
|                          | und zusätzlich                                                                                     |   |   |   |   |      |
|                          | 🖉 B tM-Rezepte                                                                                     |   |   |   |   |      |
|                          | Rezepte mit pharmazeutischen Bedenken                                                              |   |   |   |   |      |
|                          | ✓ Notdienst-Rezepte                                                                                |   |   |   |   |      |
|                          | Hilfsmittelrezepte mit Abrechnung nach §302 (manuelle Unterschriftenkontrolle)                     |   |   |   |   |      |
|                          | Handschriftliche Rezepte                                                                           |   |   |   |   |      |
|                          | Rezepte mit Rezepturen (immer manuelle Kontrolle)                                                  |   |   |   |   |      |
|                          | Rezepte mit Parenteralia-Rezepturen (immer manuelle Kontrolle)                                     |   |   |   |   |      |
|                          | Rezepte mit Sonderkennzeichen (OHNE PZN) (immer manuelle Kontrolle)                                |   |   |   |   |      |
|                          | Letzte Rezeptabholung am                                                                           |   |   |   |   |      |
|                          | 3 . Tag des Folgemonats                                                                            |   |   |   |   |      |
|                          |                                                                                                    |   |   |   |   |      |
|                          |                                                                                                    |   |   |   |   |      |
|                          | Rezeptmanagement Profi                                                                             |   |   |   |   |      |
|                          | Prüfung anpassen                                                                                   |   |   |   |   |      |
|                          | 🔽 mögliche Abgabe preisgünstiger Importe (Importquote) als verbesserbar anzeigen                   |   |   |   |   |      |
|                          | ZAbweichungen zwischen erkanntem und am Kunden hinterlegtem Kostenträger als verbesserbar anzeigen |   |   |   |   |      |
|                          |                                                                                                    |   |   |   |   |      |
|                          |                                                                                                    |   |   |   |   |      |

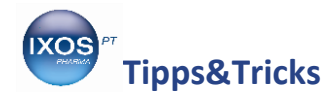

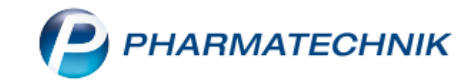

Nun wird das manuell eingegebene Rezept mit der beim Kunden hinterlegten 18er-IK-Nummer abgeglichen und im Rezeptmanagement zur Kontrolle angezeigt.

| Arrow Rezeptmanagement                                                                                                    |   | ß       | ß | ? @ | <u>)</u> दि | × |
|----------------------------------------------------------------------------------------------------|---|---------|---|-----|-------------|---|
| Suche     G     Filterkriterien     Alle Rezepte, keine alten Rezepte       Nicht bereit (0)     Rezeptkontrolle (1)     Rezeptbox (2)     Abgerechnet |   |         |   |     |             |   |
| Alle      Fehlerhafte (0)     Später zu kontrollierende (0)     Kontrollierbare (0)     Nicht gescannte (1)                                            |   |         |   |     |             |   |
| Rezeptnr. Datum Kunde                                                                                                    |   | RückNr. |   |     | Gesamt      | t |
| 001669930 🧰 06.07.2016 09:06 Musterfrau, Maxi                                                                                                    | ā |         |   | -   | 11,42       |   |
|                                                                                                    |   |         |   |     |             |   |

Mit der Funktion **F8 Rezeptdetails** gelangen Sie in die Vorschau.

| Rezeptmanagement > Rezeptkontrolle                                                                                                    | Ů <u>L</u> ? @ ₫ × |
|----------------------------------------------------------------------------------------------------|--------------------|
| Suche Filterkriterien Alle Rezepte, keine alten Rezepte                                                                                                    |                    |
| Ottoeses         Modener in weaking       Advectoring       Modener in weaking       Modener in weaking         Modener in weaking       Modener in weaking       Modener in weaking       Modener in weaking       Modener in weaking         Modener in weaking       < | (manuelle Prüfung) |
| 1 Standard 2 Anbieter 3 Lagerort 4 Langname 5 Frei 6 Frei 7 Frei                                                                                                    |                    |
| Artikelbezeichnung DAR Einheit NP PZN Anbieter VK                                                                                                    | Status             |
| 🔤 DICLO 50 1A PHARMA TMR 20St N1 08533658 1 A Pharma C 11,42 💶                                                                                                    | 28 🔗               |
|                                                                                                    |                    |

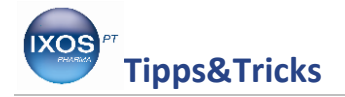

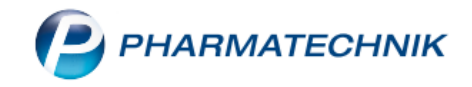

## Rezeptmanagement Profi.

Scannen Sie alle bedruckten Rezepte ein; das System führt einen automatischen Abgleich von den an der Kasse manuell eingegebenen und bedruckten Rezepten durch.

Rezepte, die an der Kasse fälschlich mit einer 18er IK-Nummer abgegeben worden sind, werden im Backoffice erkannt; hier können Sie nun über **F5** das Rezept bearbeiten und auch über **F10** die Daten beim Kunden korrigieren.

| Rezeptmanagement > Rezeptkontrol                                                                                                    | e                                                                                                    |                                                                                                    |                                                             | ⑮ ≞ ?                                                            | @ & ×                           |
|----------------------------------------------------------------------------------------------------|----------------------------------------------------------------------------------------------------|----------------------------------------------------------------------------------------------------|-------------------------------------------------------------|------------------------------------------------------------------|---------------------------------|
| Rezeptnr. Datum                                                                                                    | Kunde                                                                                                    | Rückstellnummer                                                                                                    | Zuz.                                                        | Mehrk. Gesamt                                                    | ▲ <u>1</u>                      |
| 001669943 💿 06.07.2010                                                                                                    | Musterfrau, Maxi                                                                                                    |                                                                                                    | 💽 🚷 0,00                                                    | 0,00 11,42                                                       | 2                               |
| Valencess bix Konnedger           ADR Nordost           Wisterfrautnem           Maxi         06.06.19           Wisterfautnem           Musterallee         1           82319         Starnberg           Wisterfautnem         00022222           Maximum         00022222           Maximum         00022222           Maximum         00022222           Maximum         00022222           Maximum         00022222           Maximum         00022222           Maximum         00022222           Maximum         00022222           Maximum         000222222           Maximum         00022222           Maximum         00022222           Maximum         000222222                                                                                                    | Promkerkasse bru. Rostenträger           189519005, AOK Nordost           Primde           Primde           Musterfrau           over           Maxi           utre           Musterallee 1           Berg           Berg | Bediener           Knopp, Dariu           06.05.1949           Datum           05.07.2016                                                 | Abeltsplatz<br>is KAS001                                    | Researt<br>GKV-Rezept/0<br>Republication<br>06.07.2016 09:10 Uhr |                                 |
| DICLO 50 1A PHARMA 20TMR N1                                                                                                    |                                                                                                    | IARMA 1 A Pharm TMR                                                                                                    | 205t N1 08533                                               | 658 <b>1</b> 28                                                  |                                 |
|                                                                                                    | aut A                                                                                                    |                                                                                                    |                                                             |                                                                  |                                 |
|                                                                                                    | aut A                                                                                                    |                                                                                                    |                                                             |                                                                  |                                 |
| Wanguerzistenyel<br>De: Huge Alfenne<br>Rechard Milling Readen<br>Milling Besterwecke<br>Milling Besterwecke<br>Milling Best | Hinweis<br>Krankenkassen IK weicht vo<br>Zuzahlungsstatus laut Reze<br>Pflegekassen (IK: 18951900<br>Cas Rezept ist beim Recher                                                                                           | n Verordnung ab oder wurde nicht a<br>ot gebührenpflichtig, Zuzahlung wur<br>5) können nicht geprüft werden! (ma<br>nzentrum abrechenbar. | angegeben.<br>rde nicht berechnet. Kund<br>anuelle Prüfung) | le hat Zuzahlungsbefreiung.                                      |                                 |
| Strg<br>Alt                                                                                                    | Rezept<br>bearbeiten<br><b>F5</b>                                                                                                    | Info Artikelinfo Re:<br>ABDA DB ar<br>F6 F7                                                                                               | zeptbild Rezept<br>nzeigen drucken<br><b>F8 F9</b>          | Kunde später<br>kontrollieren<br>F10 F11                         | Kontrolle<br>akzeptieren<br>F12 |